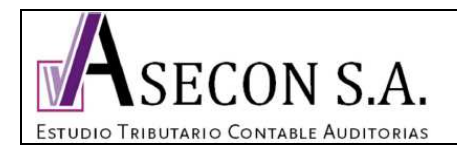

V 1.0

1/6

El objeto del presente instructivo es guiar al usuario en el pago de las imposiciones, a través del portal de Previred S.A.

Algunos conceptos a saber:

Formas y fechas de pago :

## Pago en Línea

- Sólo con PEL usted puede pagar hasta el día 13, a las 13:45 hrs. (Incluyendo sábados, domingos y festivos) con los siguientes bancos:

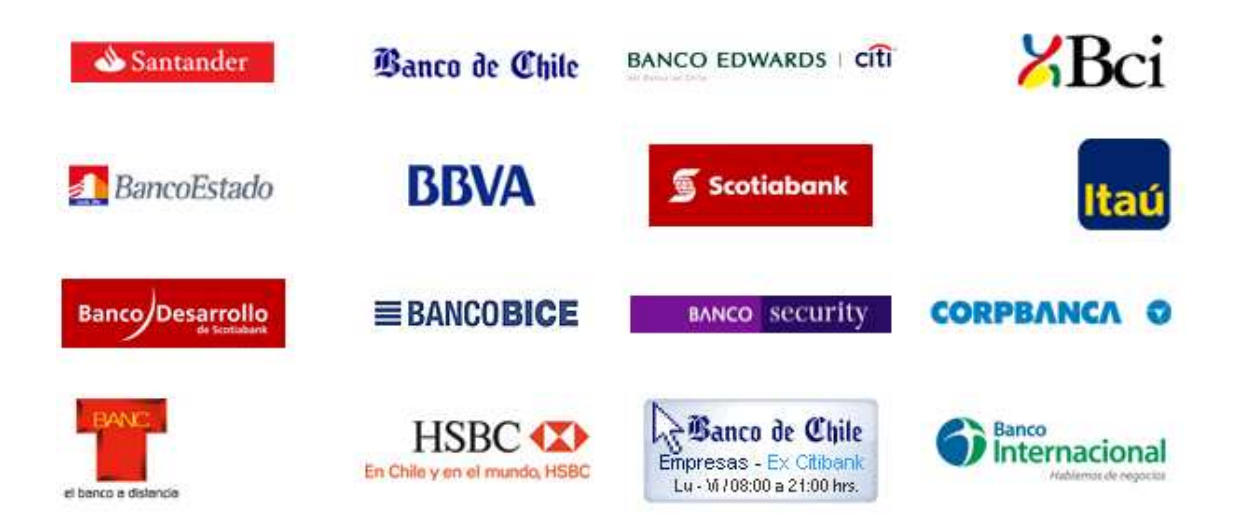

IMPORTANTE: El Banco HSBC y Banco Internacional sólo recibirá pagos hasta el día 10 a las 13:45 hrs., o hábil siguiente, si fuese sábado, domingo o festivo.

El Banco Chile Empresas Citi sólo recibirá pagos hasta el día 10 a las 20:45 hrs., o hábil siguiente, si fuese sábado, domingo o festivo.

- Asecon S.A. ha sido contratado por el contribuyente para realizar el proceso contable, remunerativo y tributario de la organización, y su responsabilidad llega hasta el envío de la información a los portales correspondientes para que porteriormente el contribuyente efectue el pago. Si por algún motivo de carácter informático, la información se borrase de los portales, el contribuyente deberá llamar al servicio contable dentro de los horarios de atención, para así nosotros grabar nuevamente la información.

- En fecha cercana al vencimiento, el contribuyente recibirá un correo electrónico de Asecon S.A. con los valores que debe pagar en cada portal, el que deberá ser corroborado por el contribuyente al momento del pago, verificando que dicho monto corresponda con la información grabada.

- Se recomienda imprimir este manual antes de efectuar la operación.

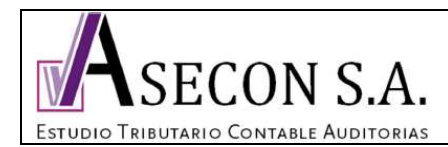

2/6

## Prodedimiento de pago vía PEL (pago electrónico en línea)

1. Desactivar el bloqueador de ventanas emergentes.

En el explorador de Windows Internet Explorer ingresar a: Herramientas - Opciones de Internet - Privacidad - al pie de la pestaña sacar el ticket de la casilla "activar el bloqueador de ventanas emergentes" - Aplicar - Aceptar

| Conexiones                                                                                                    | Program                                                                                                    | las                                                                                                    | Opci                                                     | ones avanzadas                                                                                                    |
|----------------------------------------------------------------------------------------------------|----------------------------------------------------------------------------------------------------|----------------------------------------------------------------------------------------------------|----------------------------------------------------------|----------------------------------------------------------------------------------------------------|
| General                                                                                                    | Seguridad                                                                                                    | Privad                                                                                                    | cidad                                                    | Contenido                                                                                                    |
| Hedi     -Blc     -Blc     -Blc     -Blc     -Cont     -Blc     -Cont     -Sltios     Sitios     Junoide ge     Impide ge | a<br>quea cookies de 1<br>rivacidad sólida<br>quea cookies de a<br>acto que se pued<br>stringe cookies de<br>acto que se pued<br>Importar<br>mentos emergent<br>ue aparezcan la n | terceros que<br>terceros que<br>le usar sin si<br>e origen que<br>de usar sin si<br>Avanz<br>es<br>navoría de la | e no tiene<br>e guardai<br>u consen<br>su conser<br>zada | en una directiva<br>n información de<br>timiento explícito<br>información de<br>timiento explícito<br>Predeterminad |
| Activa                                                                                                    | s emergentes.<br>ar el bloqueador d                                                                                                    | le eleme <mark>ntos</mark>                                                                                       | s emerge                                                 | ntes                                                                                                    |

En el explorador de Mosilla Firefox ingresar a: Herramientas - Opciones - Contenido - sacar el ticket de la casilla "bloquear ventanas emergentes" - Aceptar.

| pciones     |                        |                |              |                 |           |        |                  |
|-------------|------------------------|----------------|--------------|-----------------|-----------|--------|------------------|
| General     | Pestañas               | 页<br>Contenido | Aplicaciones | Privacidad      | Seguridad | Sync   | Avanzad          |
|             | uppr vontono           | a amargantas   |              | 10.000 00000000 | ನನಕನುವರ್ಷ | -, ··· | )<br>            |
| Carg        | ar imágenes a          | automáticamer  | nte          |                 |           | Excer  | ociones          |
| Activ       | var <u>J</u> avaScript | t.             |              |                 |           | Ava    | nzado            |
| Fuentes     | & Colores              |                |              |                 |           |        |                  |
| Fuente p    | or <u>d</u> efecto:    | Times New Ro   | man          | <b>v</b> 1      | amaño: 16 | × Avi  | anzado           |
|             |                        |                |              |                 |           |        | olores           |
| Idiomas     |                        |                |              |                 |           |        |                  |
| Elija su id | lioma preferid         | lo para mostra | páginas Web. |                 |           | Sele   | cci <u>o</u> nar |
|             |                        |                |              |                 |           |        |                  |
|             |                        |                |              |                 |           |        |                  |
|             |                        |                |              |                 |           |        |                  |
|             |                        |                |              |                 | _         |        |                  |
|             |                        |                |              | Aceptar         | Cance     | lar    | Ay <u>u</u> da   |

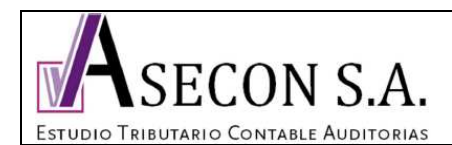

## **MP IMPOSICIONES**

2. Ingresar a WWW.PREVIRED.COM

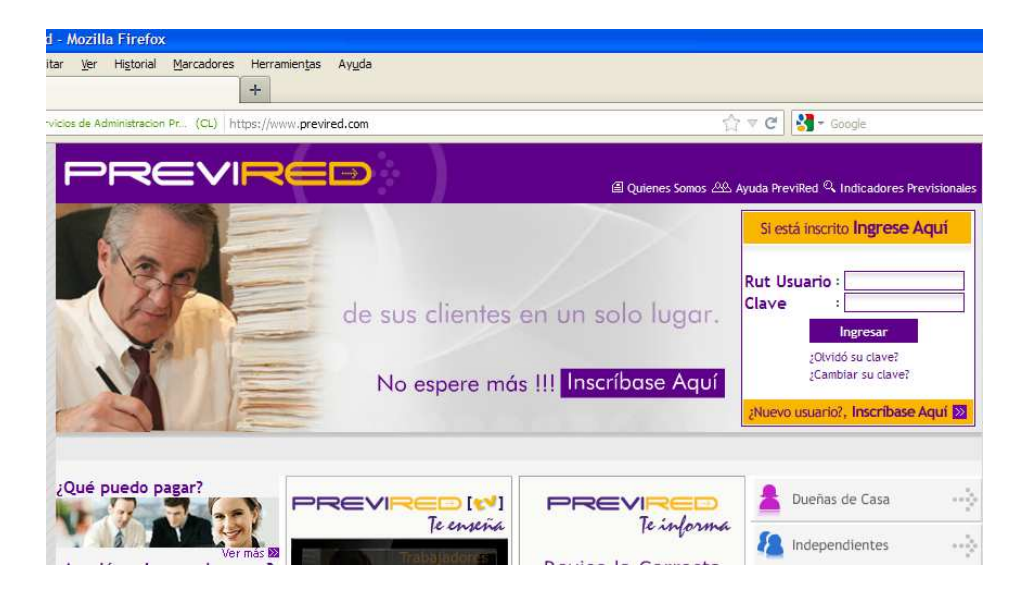

3. En el cuadraro de identificación ingresar el RUT y clave del contribuyente, y luego ingresar.

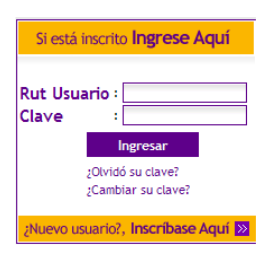

4. Elegir las imposiciones que se pagarán, pudiendo ser de la(s) empleada(s) de casa particular ó de la empresa.

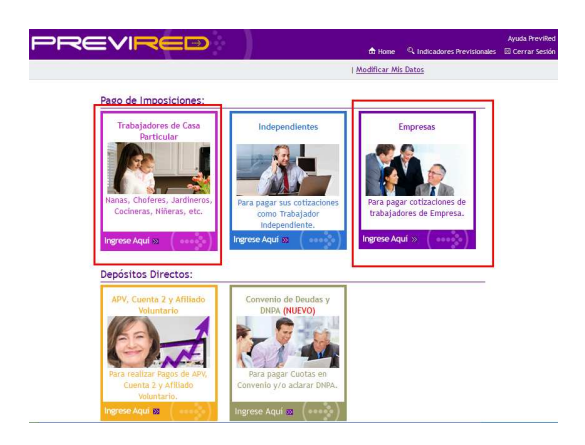

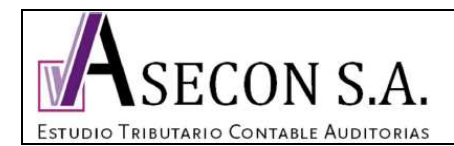

5. Ingresar a la empresa que desee pagar las imposiciones.

| PREVI                                                                                  | ⋜⋿⋑                                                                                                    | 👌 Home 🐣 Inicia                        | 🔍 Indicadores Previs | Ayuda Previl<br>ionales ⊠ Cerrar Sesió |
|----------------------------------------------------------------------------------------|----------------------------------------------------------------------------------------------------|----------------------------------------|----------------------|----------------------------------------|
| Listado de Empresa                                                                     | 5                                                                                                    |                                        |                      |                                        |
| Presione el icono ingresar<br>Para incorporar nuevas emp<br>Si desea eliminar una empr | para visualizar los servicios asociados a<br>resas presione botón Agregar Empresa.<br>esa de su listado, presione sobre el botón C | a cada RUT Empresa.<br>Quitar Empresa. |                      |                                        |
|                                                                                        |                                                                                                    |                                        | Agregar Empresa      | Quitar Empresa                         |
| Rut                                                                                    | Raz                                                                                                    | zón Social                             |                      | Ingresar                               |
|                                                                                        |                                                                                                    |                                        |                      | C                                      |
|                                                                                        |                                                                                                    |                                        |                      | C                                      |
|                                                                                        |                                                                                                    |                                        |                      | O                                      |

6. Selecciones « Remuneraciones ».

| PREVIRE                                      | Ayuda PreviRed 🖒 Home 🕰 Inicio 🔍 Indicadores Previsionales 🗵 Cerrar Sesión                                                                                                    |
|----------------------------------------------|----------------------------------------------------------------------------------------------------|
|                                              | Usuario PreviRed:                                                                                                    |
| Menú de Inicio                               | Con esta opción ud podrá pagar el período de remuneraciones correspondiente a Noviembre<br>2012 Imprimir planillas y certificados, modificar datos de la empresa, otros.<br>Cotizaciones a Pagar:<br><u>Remuneraciones</u> |
| Declaración y No Pago<br>(DNP)               | A través de esta opción Ud. podrá generar una Declaración y No Pago (DNP) para<br>posteriormente pagarla en los plazos que correspondan.                                                                                   |
| Regularización de<br>Movimientos de Personal | Con esta opción Ud. podrá notificar a las distintas AFP los Movimientos de Personal de sus<br>trabajadores y evitar futuras cobranzas por Declaración y No Pago Automática (DNPA).                                         |
| Notificación FUNes<br>Isapres (NUEVO)        | Con esta opción Ud. podrá ver y procesar electrónicamente, los FUN de sus trabajadores afiliados a Banmédica y Vida Tres.                                                                                                  |

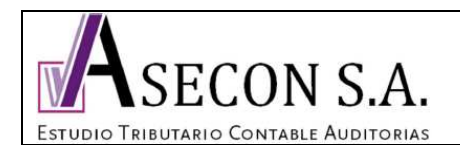

5/6

7. En esta pantalla deberá seleccionar la planilla marcando la casilla, el método de pago y el banco. Luego presione Continuar.

V 1.0

| PREVI                                           | RED                                        |                     | 💧 Home 🕰 I             | nicio 🔍 Indicadore | Ayuda PreviRed<br>s Previsionales 🛛 Cerrar Sesión |
|-------------------------------------------------|--------------------------------------------|---------------------|------------------------|--------------------|---------------------------------------------------|
|                                                 |                                            | U                   | suario PreviRed:       |                    |                                                   |
| Datos Empresa                                   |                                            |                     |                        |                    |                                                   |
| Usuarios                                        | Pago Cotización: R                         | lemuneracio         | nes Noviemb            | re 2012            |                                                   |
| Nómina de Trabajadores                          | Nombre Nómina                              | Тіро                | Total a Pagar          | Eliminar           | Ver Cuadratura                                    |
| Ver Nóminas Ingresadas                          | Noviembre 2012                             | Rem                 | S 1                    | Eliminar           | <u>Total Nómina</u>                               |
| Modificar Trabajadores<br>Eliminar Trabajadores | Agregar Nómina de Trabajac                 | lores_              |                        |                    |                                                   |
| Modificación Masiva                             | Pagar seleccionados                        | con:                |                        |                    |                                                   |
| Planillas por Pagar                             | <ul> <li>Transferencia Bancaria</li> </ul> | SANTANDER           | *                      |                    |                                                   |
| Imprimir Documentos                             | Por medio del Banco selecc                 | ionado se efectua   | ará el pago a las Inst | ituciones          |                                                   |
| Declaración y No Pago (DNP)                     | Cupón de Pago<br>Se imprime un cupón de pa | go v se cancela ci  | on un solo cheque (    | efectivo           |                                                   |
| Información AFP-AFC                             | Planillas por Institució                   | n (Servinag)        |                        |                    |                                                   |
| Información Isapre                              | Se imprimen planillas y se ha              | ace un cheque po    | r cada institución     |                    |                                                   |
|                                                 | O Tarjeta de Crédito Se                    | leccione una Ta     | rjeta 👻                |                    |                                                   |
| <ul> <li>Su Ejecutivo</li> </ul>                | El pago se hace con cargo a                | a la Tarjeta de Cré | dito seleccionada.     |                    |                                                   |
| Jose Carrasco                                   |                                            |                     |                        |                    |                                                   |
| C: (02)4282574 ☑: jcarrasco@previred.com        | Continuar                                  |                     |                        |                    |                                                   |

8. A continuación se desplegará una pantalla con todas las instituciones en las que se cancelará, debe bajar hast el pie de página y presionar General órdenes de pago.

| ✓                                                                                            | Modelo                                               | Internet 💌                     | SANTANDER 💌         | S              |
|----------------------------------------------------------------------------------------------|------------------------------------------------------|--------------------------------|---------------------|----------------|
|                                                                                              |                                                      |                                |                     | subTotal \$    |
|                                                                                              | ISAPRE                                               | Modalidad de Pago              | Institución de Pago | Total a Pagar  |
| ✓                                                                                            | Banmedica                                            | Internet 💌                     | SANTANDER 💌         | s              |
| ✓                                                                                            | Colmena                                              | Internet 💌                     | SANTANDER 💌         | s              |
|                                                                                              |                                                      |                                |                     | subTotal \$    |
|                                                                                              | CCAF                                                 | Modalidad de Pago              | Institución de Pago | Total a Pagar  |
| <b>v</b>                                                                                     | Los Andes                                            | Internet 👻                     | SANTANDER 💌         | s              |
|                                                                                              |                                                      |                                |                     | subTotal \$    |
|                                                                                              |                                                      | Modalidad de Pago              | Institución de Pago | Total a Pagar  |
| ✓                                                                                            | IPSFONASA                                            | Internet 💌                     | SANTANDER 💌         |                |
|                                                                                              |                                                      |                                |                     | subTotal \$    |
| Si dese                                                                                      | a pagar solamente algunas de las instituciones desn  | narque la institución que no d | esea pagar.         |                |
| Tota<br>Tota                                                                                 | ıl a pagar Con Convenio:<br>ıl a pagar Sin Convenio: |                                |                     | \$<br>\$ 0     |
| < <volve< td=""><td><u>r</u></td><td></td><td>Generar o</td><td>rdenes de pago</td></volve<> | <u>r</u>                                             |                                | Generar o           | rdenes de pago |

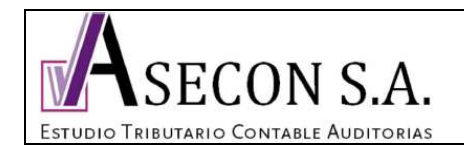

6/6

9. Presionar Pagar con Banco ..... Luego aparecerá el portal bancario para reallizar el pago.

V 1.0

| Modelo                   | REM         | 2009201211061520                                                   | \$ 291.185                                            | Comprometida           |
|--------------------------|-------------|--------------------------------------------------------------------|-------------------------------------------------------|------------------------|
|                          |             | Subtotal AFP                                                       | \$ 520.045                                            |                        |
| ISAPRE                   |             |                                                                    |                                                       |                        |
| Institución              | Тіро        | Folio                                                              | Total a Pagar                                         | Estado                 |
| Banmedica                | REM         | 2021201211028002                                                   | \$ 47.348                                             | Comprometida           |
| Colmena                  | REM         | 2024201211024341                                                   | \$ 107.953                                            | Comprometida           |
|                          |             | Subtotal ISAPRE                                                    | \$ 155.301                                            |                        |
| CCAF                     |             |                                                                    |                                                       |                        |
| Institución              | Tipo        | Folio                                                              | Total a Pagar                                         | Estado                 |
| Los Andes                | REM         | 2061201211023800                                                   | \$ 6.166                                              | Comprometida           |
|                          |             | Subtotal CCAF                                                      | \$ 6.166                                              |                        |
| IPSFONASA                |             |                                                                    |                                                       |                        |
|                          |             |                                                                    |                                                       |                        |
| Institución              | Tipo        | Folio                                                              | Total a Pagar                                         | Estado                 |
| Institución<br>IPSFONASA | Tipo<br>REM | Folio<br>000000092957378                                           | Total a Pagar<br>\$ 96.609                            | Estado<br>Comprometida |
| Institución<br>IPSFONASA | Tipo<br>REM | Folio<br>000000092957378<br>Subtotal IPSFONASA                     | Total a Pagar<br>\$ 96.609<br>\$ 96.609               | Estado<br>Comprometida |
| Institución<br>IPSFONASA | Tipo<br>REM | Folio<br>0000000092957378<br>Subtotal IPSFONASA<br>Total SANTANDER | Total a Pagar<br>\$ 96.609<br>\$ 96.609<br>\$ 778.121 | Estado<br>Comprometida |

10. Una vez finalizado presionar el botón Terminar. Para asegurarse que las planillas estén pagadas, le recomendamos ingresar a su banco y confirmar el cargo, o ingresar a la opción Imprimir Documentos - Planillas Pagadas.

| PREV                                                                           | <b>′</b>  F                          | ⋜⋿⋑                                                                                                    |                                | 👌 Home 🖉 Inic                  | io 🔍 Indicadore | Ayuda PreviRed<br>s Previsionales 🛛 Cerrar Sesión |  |  |
|--------------------------------------------------------------------------------|--------------------------------------|----------------------------------------------------------------------------------------------------|--------------------------------|--------------------------------|-----------------|---------------------------------------------------|--|--|
|                                                                                |                                      |                                                                                                    | l                              | Jsuario PreviRed:              |                 |                                                   |  |  |
| Datos Empresa                                                                  |                                      |                                                                                                    |                                |                                |                 |                                                   |  |  |
| Usuarios                                                                       |                                      | Pago Cotización: Rei                                                                                                    | muneracio                      | ones Noviembre                 | 2012            |                                                   |  |  |
| Nómina de Trabajadores                                                         |                                      | Nombre Nómina                                                                                                    | Тіро                           | Total a Pagar                  | Eliminar        | Ver Cuadratura                                    |  |  |
| Modificación Masiva                                                            |                                      | Noviembre 2012                                                                                                    | Rem                            | \$                             | Eliminar        | <u>Total Nómina</u>                               |  |  |
| Planillas por Pagar                                                            |                                      |                                                                                                    |                                |                                |                 |                                                   |  |  |
| Imprimir Documentos                                                            |                                      | Agregar Nómina de Trabajador                                                                                                    | <u>es</u>                      |                                |                 |                                                   |  |  |
| Planillas Pagadas                                                              |                                      | Pagar seleccionados co                                                                                                    | on:                            |                                |                 |                                                   |  |  |
| Certificados por Trabajador<br>Certificado Sence<br>Certificado Afiliación AFP |                                      | <ul> <li>Transferencia Bancaria SANTANDER</li> <li>Por medio del Banco seleccionado se efectuará el pago a las Instituciones</li> </ul> |                                |                                |                 |                                                   |  |  |
| Documentos Generados                                                           | Documentos Generados O Cupón de Pago |                                                                                                    |                                |                                |                 |                                                   |  |  |
| Declaración y No Pago (DN                                                      | <b>1</b> ₽)∷                         | Se imprime un cupón de pago                                                                                                    | y se cancela c                 | on un solo cheque o et         | fectivo         |                                                   |  |  |
| Información AFP-AFC                                                            |                                      | <ul> <li>Planillas por Institución (<br/>Se imprimen planillas y se hace</li> </ul>                                                     | Servipag)<br>e un cheque po    | or cada institución            |                 |                                                   |  |  |
| Información Isapre                                                             |                                      | O Tarjeta de Crédito Selec                                                                                                    | cione una Ta<br>Tarieta de Cre | rjeta 🔽<br>édito seleccionada. |                 |                                                   |  |  |